## **KENWOOD**

## SERIE DNN **ACCOUNT TWITTER**

1- Abilitare il proprio smartphone come router Collegare il DNN alla rete Internet, seguendo le istruzioni riportate nella prima pagina del documento «Creazione Account». Come esempio, sono stati utilizzati un Samsung Galaxy S5 e un DNN9250DAB.

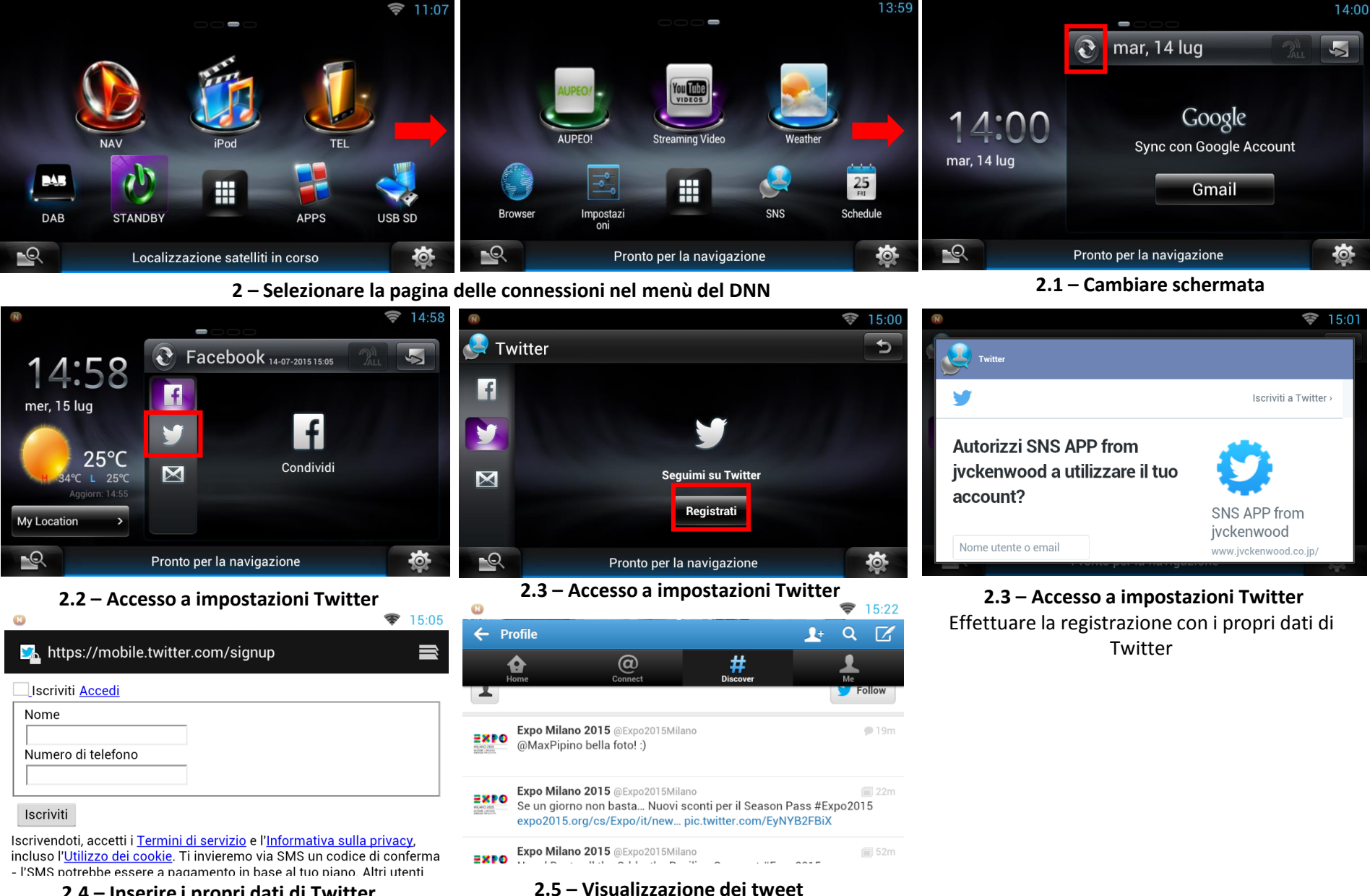

## 2.4 – Inserire i propri dati di Twitter